### **Email Notification**

• When you have a corporate action that requires a response, you will receive an email alert as shown below.

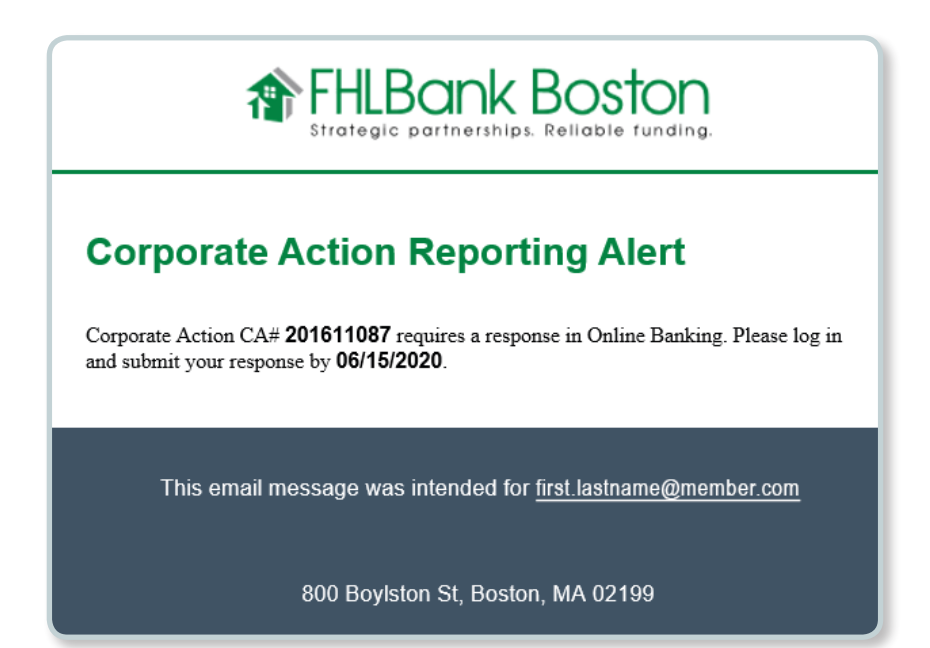

#### **STEP 1/3**

# Access the Corporate Action Response page

- Log in to Online Banking and access the Corporate Actions page from the main menu under Safekeeping.
- Note: If you do not have proper access, you will not see the sub-menu link. Contact your institution's User Entitlement Administrator (UEA) to arrange permissions.

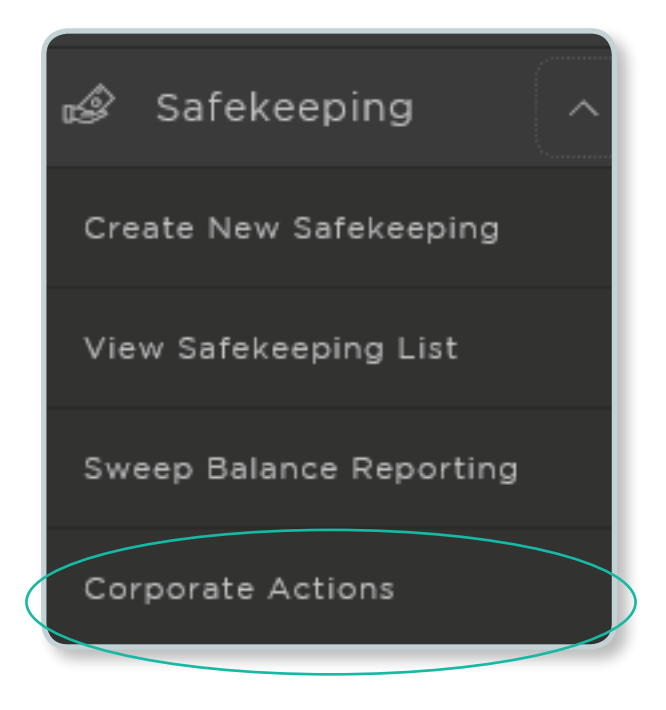

#### STEP 2/3 Respond to Corporate Action Notification(s)

• Once you select Corporate Actions, you will see all open items that require responses. You can complete them all at once or one at a time.

| FHLBank Boston C                           | orporate Actions                  |               |                 |
|--------------------------------------------|-----------------------------------|---------------|-----------------|
| Corporate Action<br>CA# 200351019; US64469 | S 0<br>DTP68                      |               |                 |
| Account                                    | 228128                            | Account Name  | FHLBBOS\NORTHW# |
| Event Date                                 | 02/04/2020                        | Reply By Date |                 |
| Event Description                          | DRAW - Drawing                    | Reply         |                 |
| CA# 200371267; US95347                     | ORTO9                             |               |                 |
| Account                                    | 228128                            | Account Name  | FHLBBOS\NORTHW# |
| Event Date                                 | 02/06/2020                        | Reply By Date |                 |
| Event Description                          | MCAL - Full Call/Early Redemption | Reply         |                 |

• Click on the **Reply** button and choose the applicable response from the drop-down selection.

| Corporate Actions <sup>0</sup> |                                                                                                    |
|--------------------------------|----------------------------------------------------------------------------------------------------|
| CA# 201631032                  | Options:<br>TENDER FOR CASH<br>TENDER FOR CASH WITH SOLI FEE                                                                                                    |
|                                | Welcome Tagger McMahon TAKE NO ACTION TAKE NO ACTION Date: 6/16/2020 6:34:22 AM                                                                                                    |
|                                | New State / State / State State / State / State   CA Awa 2010130 State / State / State State / State / State   Ducky for State / State / State State / State / State State / State / State   Ducky for State / State / State State / State / State State / State / State   Ducky for / State State / State / State State / State / State State / State / State   Ducky for / State State / State / State State / State / State State / State / State   Ducky for / State State / State / State State / State / State State / State / State   Duck for / State / State State / State / State / State State / State / State / State State / State / State / State   Duck for / State / State / Sta |

• When finished with your response, **click Continue**.

Note: Internet Explorer (IE) may provide alternate views on this page compared to other browsers. You may see the detail initially on IE which may then "hide" when you select your response. Using a Google Chrome browser allows the detail to display during the entire response action.

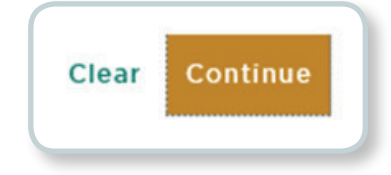

#### STEP 3/3 Preview and Confirm Your Submission

• After you click on Continue, you will see a preview page to validate that your response selection(s) is/are correct. If correct, click **Continue**.

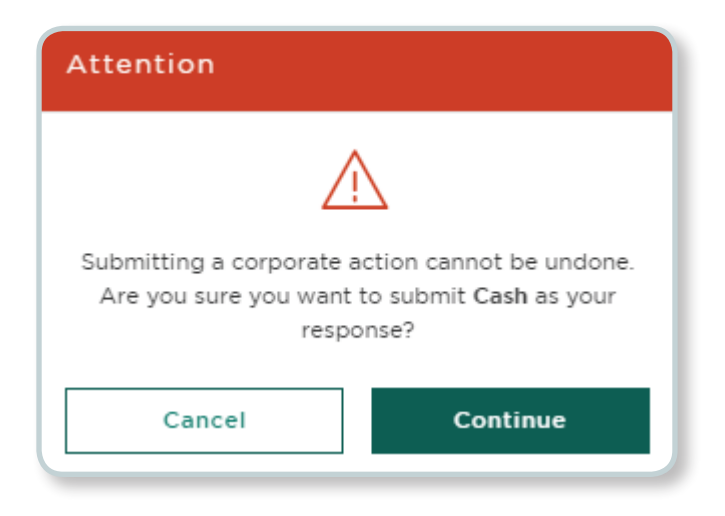

• After a successful submission, you will receive an email message confirming your Corporate Action response:

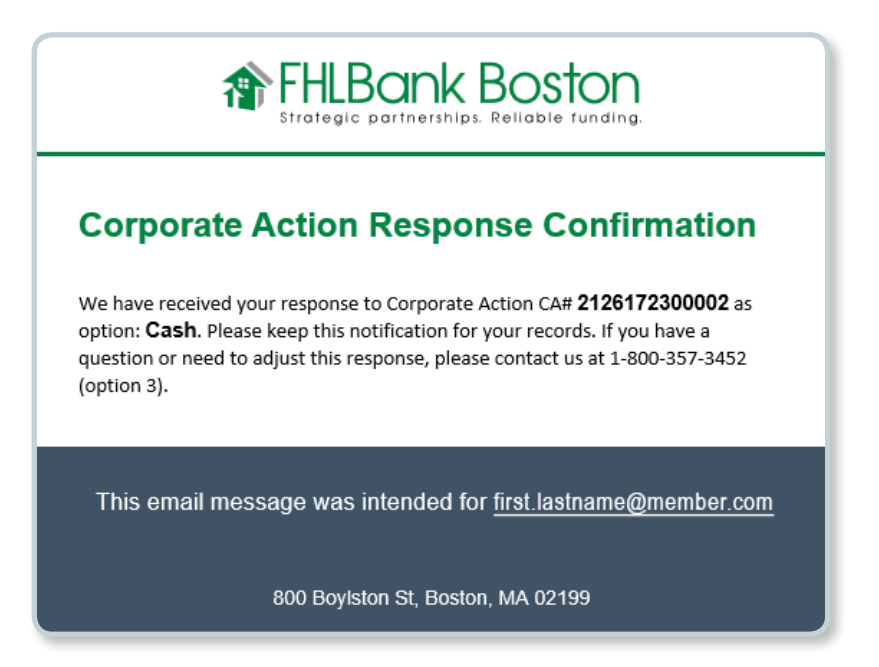

## How to Respond to a Corporate Action Notification

#### **Reports**

- You will no longer receive emails for corporate action notifications that are informational and do not require a response. Notices for maturities, calls or payment events are available for you to review under **Reports** in the main menu.
- Once on the reports page, you can easily sort the category list by SFK to view and retrieve the Corporate Actions reports. Note that users will only see reports for which they have entitlements.

| 6       | Home             |                  |                                     |      |                     |    |      |
|---------|------------------|------------------|-------------------------------------|------|---------------------|----|------|
| 2       | Profile          |                  | Martin das Estimate Das de O        | 15.4 | 10 (71 //0   7. 47  |    | 199  |
| (Œ)     | Advances         |                  | Monthly Functional Activity Report  | UEA  | 12/31/18   7:38 pm  | 9  | View |
|         |                  |                  | Monthly Statement of Holdings PDF 0 | SFK  | 1/3/19   6:00 pm    | 18 | View |
| කා      | Deposits         |                  | Hybrid Sweeps Anticipated Billing 🖲 | SFK  |                     | 0  |      |
| Ť       |                  |                  | Daily Stmt of Holdings 0            | SFK  |                     | 0  |      |
| 🛱 Lette | Lattars of Cradi |                  | Corporate Actions                   | SFK  | 4/27/20   5:28 am   | 3  | View |
|         | Letters of credi |                  | Activity Report (CSV) 🔮             | SFK  | 10/11/19   12:10 pm | 2  | View |
| மீ S    | Safekeeping      |                  | Activity Report 🖲                   | SFK  | 10/11/19   12:10 pm | 2  | View |
|         |                  |                  | 5 Day Projected Income 🔨            | SFK  |                     | 0  |      |
|         | Calculators      |                  |                                     |      |                     |    |      |
| ł       | Reports          | $\triangleright$ |                                     |      |                     |    |      |